### XL721, XL1100 sorozatú Vágó Plotter **Használati utasítás**

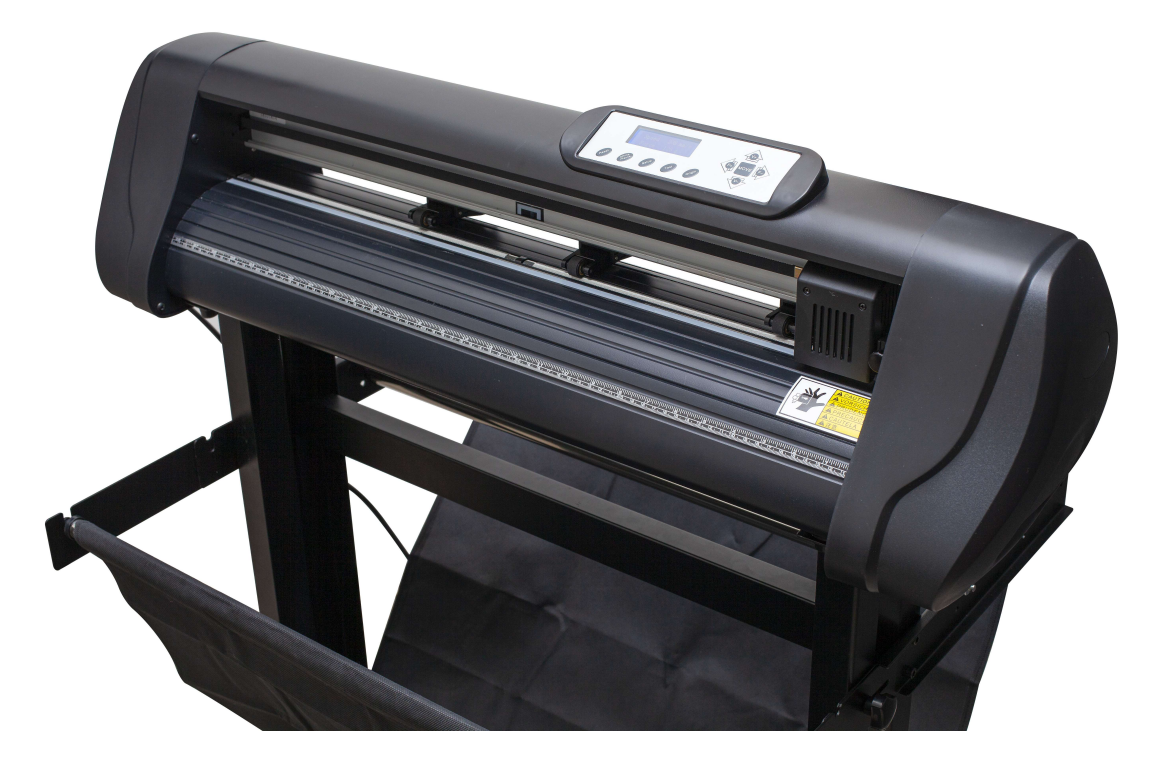

Fenntartjuk magunknak a jogot a plotterre vonatkozó információ és a plotter konfigurációja előzetes értesítés nélküli módosítására. Az alábbi tartalom eltérő lehet a vásárlás országának függvényében.

Köszönjük, hogy a mi vágó plotterünket választotta.

A plotter használatba vétele előtt javasoljuk, hogy ismerkedjen meg ezzel az utasítással. Ha gondja akad a vágó plotter használatával, kapcsolja ki a berendezés energiaellátását, majd kapcsolja be újra. Ha ez nem segít, lépjen kapcsolatba a fogalmazóval, aki segít Önnek megoldani a problémákat. Emlékezzen:

• bizonyosodjon meg róla, hogy a tápfeszültség ± 10% tartományban stabil, ellenkező esetben feszültség-stabilizátort kell használni

• kérjük, ne helyezzen semmilyen kis tárgyat a kocsi közelébe

• nem szabad lehetővé tenni kis idegen tárgyak, pl. kis csavarok stb. leesését a kocsi közelében

• ha a plotter hosszabb időre használaton kívül kerül, kérjük kihúzni a hálózati csatlakozó dugót az aljzatból

• ha nincsenek használatban, emelje fel a szorítóhengereket

• a tápkábelt mindig földelt csatlakozó aljzatba dugja be.

• ne tolja a kocsit.

• ne érintse meg a mozgó vágófejet vagy a hengert a gép működése közben.

# Tartalomjegyzék

| 1. Általános tájékoztatás                | 3  |
|------------------------------------------|----|
| 1.1 Tartalom                             | 3  |
| 1.2 Kiegészítők                          | 3  |
| 1.3 A gép állványának összeszerelése     | 4  |
| 2. A plotter felépítése                  | 5  |
| 3. Üzembe helyezés                       | 6  |
| 3.1 Az energiaellátás csatlakoztatása    | 6  |
| 3.2 A kommunikációs port csatlakoztatása | 6  |
| 4. Kezelés                               | 6  |
| 4.1. A főkapcsoló állapota:              | 6  |
| 4.2 Funkcióbillentyűk:                   | 6  |
| 3. A kés beszerelése                     | 8  |
| 4. A vágás végrehajtása                  | 9  |
| 5. Funkciók                              | 10 |
| 5.1 Reset status                         | 10 |
| 5.2 Offline                              | 10 |
| 6. A fólia betöltése                     | 10 |
| 6.1 Hengerek                             | 10 |
| 7. A vágás tesztelése                    | 11 |
| 8. A Corel illesztőfájlok telepítése     | 11 |
| 9. Munka után                            | 13 |
| 10. A jótállás feltételei                | 13 |
|                                          |    |

# 1. Általános tájékoztatás

# 1.1 Tartalom

A plottert tartalmazó kartondoboz tartalmazza az alább felsorolt tárgyakat, kérjük ezek ellenőrzését és az esetleges hiányok bejelentését:

- vágó plotter kiegészítők •
- •
- a plotter állványa •

# 1.2 Kiegészítők

| Sz. | Tárgy                     | Mennyiség |
|-----|---------------------------|-----------|
| 1   | Tápkábel                  | 1         |
| 2   | Soros kommunikációs kábel | 1         |
| 3   | USB kommunikációs kábel   | 1         |
| 4   | Használati utasítás       | 1         |
| 5   | Kés fogantyú              | 1         |
| 8   | Kés                       | 3         |
| 7   | Állvány a plotterhez      | 1         |
| 8   | Szoftver                  | 1         |
| 9   | Lemez a driverekkel       | 1         |

# 1.3 **A gép állványának összeszerelése** A következő rajzra vonatkoztatva:

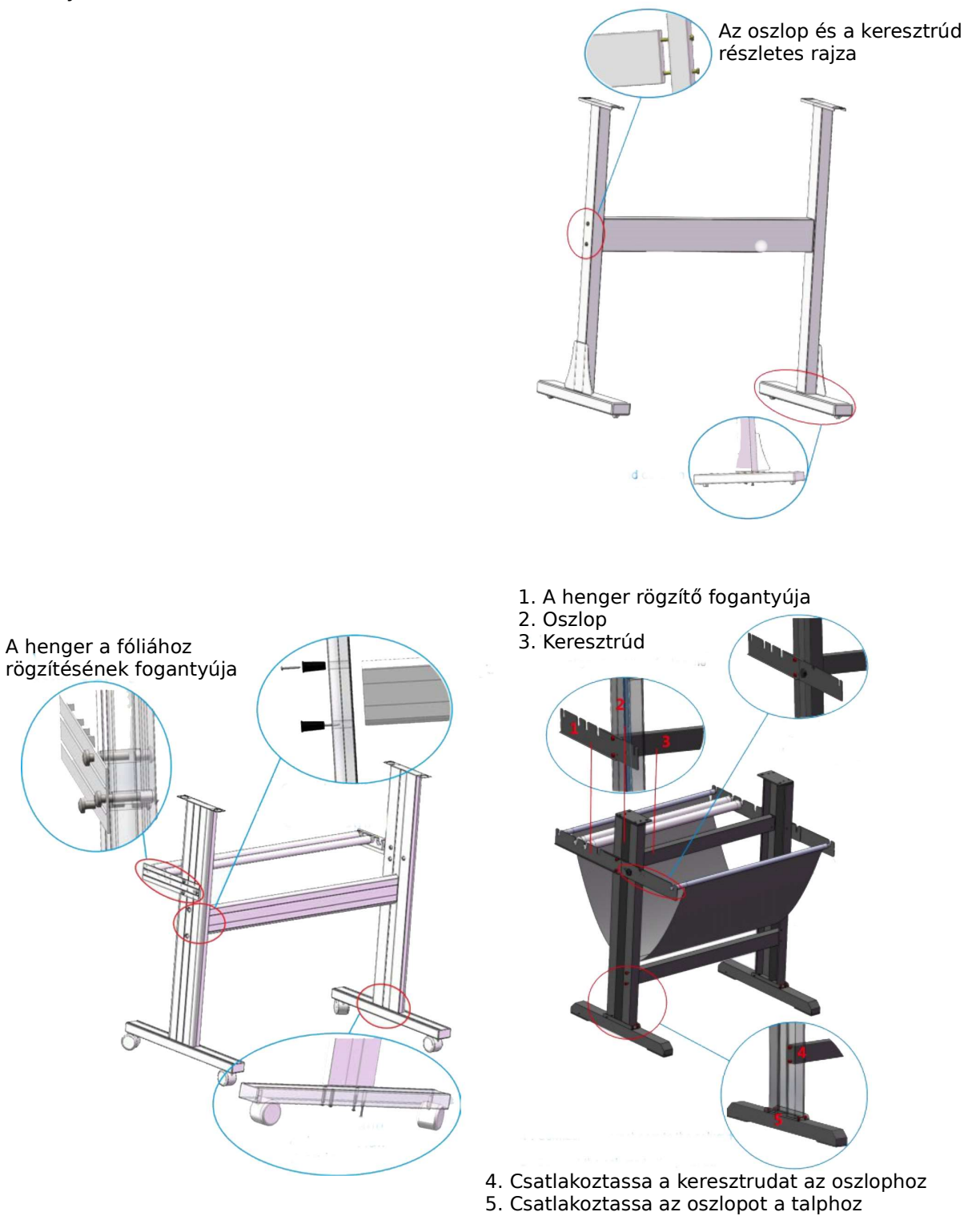

## 2. A plotter felépítése

- A nyomóhenger fogantyúja
  Nyomóhenger
  Mozgató henger

- 4. Fej
  5. Vezérlőpanel
  6. Vezérlőgombok
  7. Jobb oldali borítás
- 8. A kés tokmánya
  9. Bal oldali borítás
- 10. Energiaellátási aljzat
  11. Főkapcsoló gomb
- 12. Soros port 13. USB port

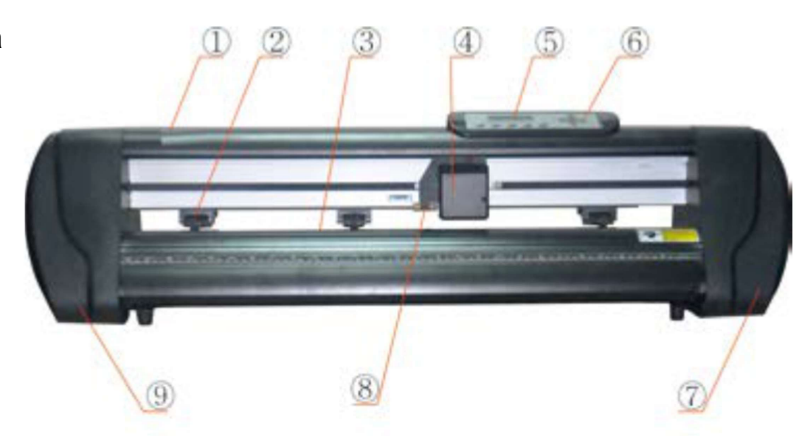

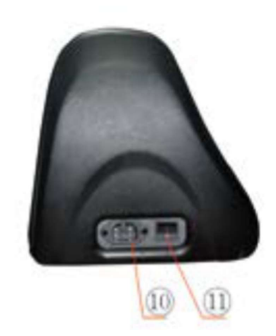

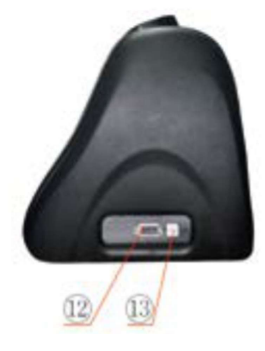

## 3. Üzembe helyezés

#### 3.1 Az energiaellátás csatlakoztatása

- állítsa a berendezést vízszintes helyzetbe, úgy, hogy minden irányból hozzá lehessen férni
- a működés helye stabil, rezgésektől és vibrációtól mentes kell legyen
- az ajánlott hőmérséklet 15-35 Celsius fok
- légnedvességi tartomány: 25-75%
- védendő a porral és a túlzott mértékű UV-sugárzással szemben

Csatlakoztassa a tápvezetéket a berendezés elektromos aljzatába és egy földelt 220V / 110V feszültségű elektromos hálózati aljzatba. Ezt követően kapcsolja be a kapcsolót. Kigyullad egy piros fény. A fej elmozdul jobb felé, a henger pedig automatikusan elfordul előre és hátrafelé. Ezzel befejeződik az önműködő reset. Ha nem megy végbe az önműködő reset, meg kell nyomni a "RESET" gombot. Ha a fentiek megfelelően végbementek, az azt jelenti, hogy a gép megfelelően működik.

#### 3.2 A kommunikációs port csatlakoztatása

A berendezés a számítógéppel soros port (COM1,2) vagy USB port útján tud kommunikálni, de egyidejűleg a kettőt nem tudja használni.

Az USB port használata lerövidítheti a kommunikáció időtartamát és javíthatja a működés hatékonyságát.

A következő lépések:

1. Telepítse fel a SignMaster szoftvert

2. Csatlakoztassa a berendezést a számítógéphez soros kommunikációs kábel vagy USB kommunikációs kábel segítségével.

3. Indítsa el a SignMatser programot és abban a Properties  $\rightarrow$  Connections opciót, majd végezze el a port észlelését.

4. A beállítások megerősítése után megkezdheti a vágást a programból.

#### 4. Kezelés

# 4.1. A főkapcsoló állapota:

A pirosan világító kapcsoló arról tájékoztat, hogy a készülék be van kapcsolva.

### 4.2 Funkcióbillentyűk:

- A) "Reset" gomb: e gomb megnyomása után a fej eredeti helyzetébe tér vissza.
- B) "Setup": az alapvető beállítások módosítása.
- C) "Test" gomb: megnyomása után elindul a vágás tesztelése.
- D) "Origin" gomb: A fej alaphelyzetének beállítása.

E) "Offline" gomb: ha azt szeretné, hogy a gép egy kijelölt helyen vágjon, vagy ellenőrizni szeretné a vágás minőségét, nyomja meg az "Offline" gombot. Ekkor meg tudja nyomni a P+ vagy P- gombot, hogy elmozdítsa a fejet, illetve a V+ vagy V- gombot, hogy elmozdítsa a vágott anyagot (pl. fóliát). Ezt követően nyomja meg az "Origin" gombot, ekkor a gép a vágóél elhelyezkedési pontjától fog vágni, vagy nyomja meg az "Offline" gombot, és a gép a megállás helyéről fogja folytatni a vágást.

- F) "V+", "V-": módosítják a vágás sebességét.
- G) "P+", "P-": a vágás nyomóerejét szabályozzák.

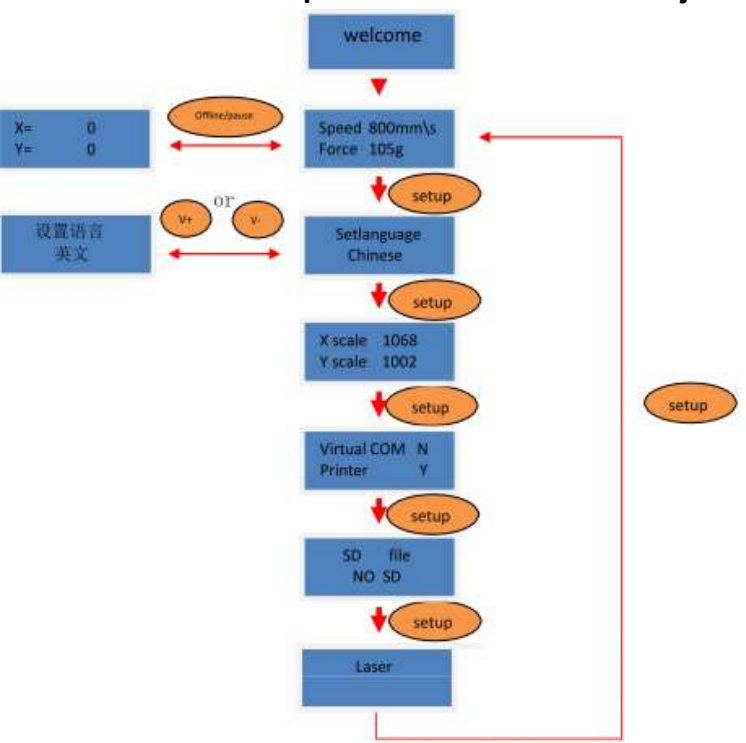

#### A plotter beállításainak menüje

#### 3. A kés beszerelése

3.1. Helyezze a kést a tokmányba, kerülve az éllel való érintkezést.

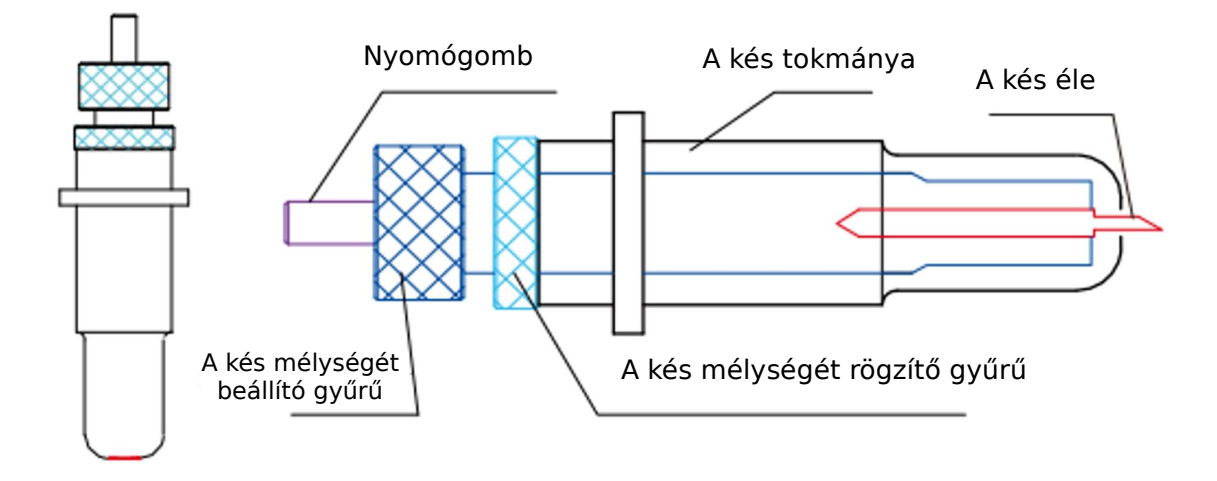

3.2. Fordítsa el a késmélység beállító gyűrűt, ezzel beállítva a kés kiállását.

A kés megfelelő kiállása kb. 0,1 mm a vágott anyag vastagságához képest. Vagyis ha a vágott anyag vastagsága 0,5 mm-t tesz ki, a kés megfelelő kiállása 0,6 mm.

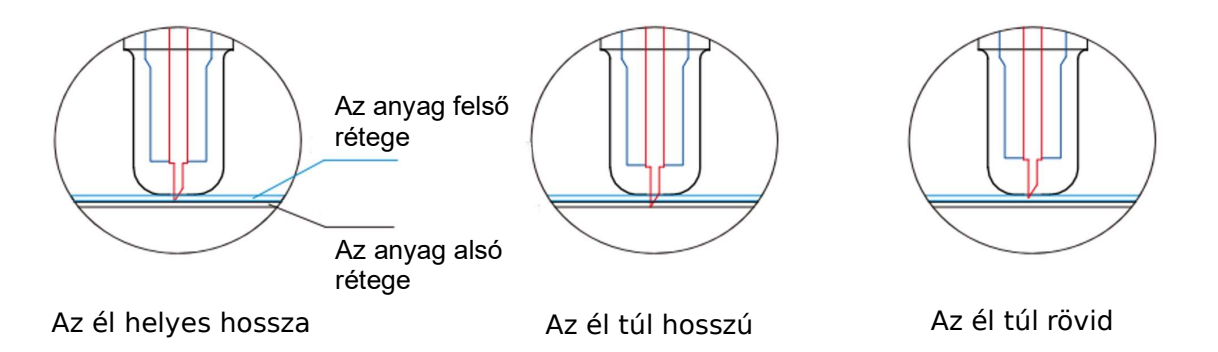

3.3 Ezt követően szerelje be a kést tartalmazó tokmányt a fejbe, úgy, hogy a tokmány gyűrűje az erre szolgáló helyre kerüljön.

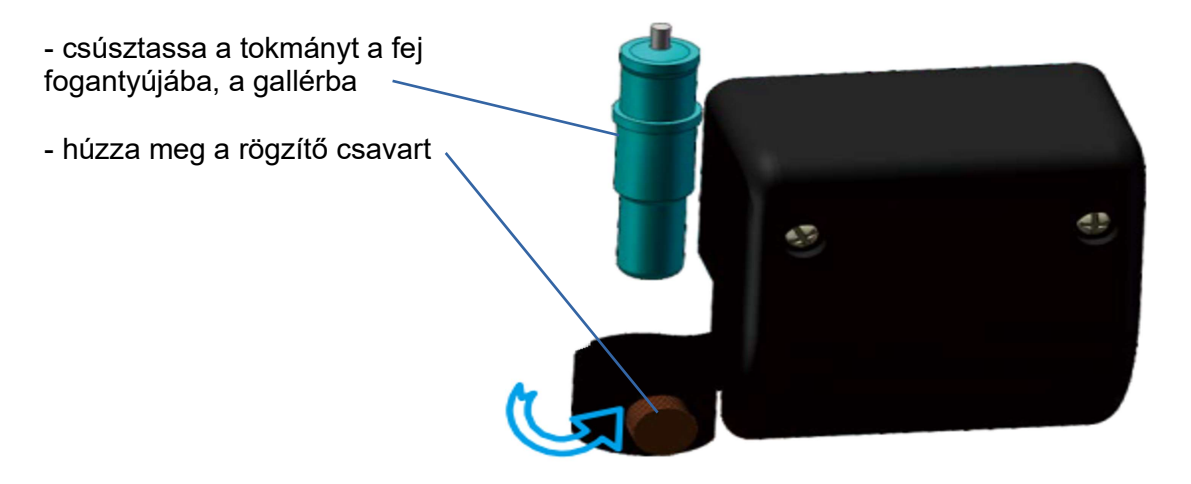

3.4. A kés cseréje érdekében – nyomja meg a gombot, és a kés kicsúszik.

#### 4. A vágás végrehajtása

4.1 A vágási funkció a csatolt szoftver segítségével történik. A plotter az ún. görbéket a számítógépből történő átadásukat követően vágja ki.

4.2 A vágás sebességének szabályozása a "V+" vagy "V-" gombok segítségével történik. Statikus vagy dinamikus képernyőállás esetén a "V+" vagy "V-" gomb megnyomása először az aktuális sebesség állapot ellenőrzését váltja ki. Mielőtt a kijelző önműködően visszatér az utolsó képernyőhöz, a "V+" gomb egyszeri megnyomása egy fokozattal megnöveli, míg a "V-" gomb egyszeri megnyomása egy fokozattal lecsökkenti a vágás sebességét.

4.3 A nyomóerő beállítása a "P+" és a "P-" gombok segítségével történik. Statikus vagy dinamikus képernyőállás esetén a "P+" vagy "P-" gomb megnyomásával ellenőrizhető a kés aktuális nyomásának állapota. Mielőtt a kijelző önműködően visszatér az utolsó képernyőhöz, a "P+" gomb egyszeri megnyomása egy fokozattal megnöveli, míg a "P-" gomb egyszeri megnyomása egy fokozattal lecsökkenti a nyomóerőt.

# 5. Funkciók

#### 5.1 Reset status

Az energiaellátás bekapcsolása után a berendezés önműködően resetelésre kerül. A kijelzőn megjelenik a "welcome to use" felirat. Ez azt jelenti, hogy a készülék készen áll az adatok átvételére a számítógépről.

### 5.2 Offline

Online állapotból a készülék az "Offline" gomb megnyomásával offline állapotba kerül. Az LCD kijelzőn az "X = xxx, Y = yyy" felirat jelenik meg, amely az él elhelyezkedésének koordinátáit jelöli az adott pillanatban. Ha a vágó plotter működésben van, az "offline" gomb megnyomására felfüggeszti a munkát, és felemeli a vágóélt. A plotter ebben a helyzetben nem tud a számítógépről küldött adatokat átvenni, de a következő módon tovább működtethető:

Az X jelöli a fejet, amely bal és jobb irányba mozdul el. Ez a "V+" vagy "V-" gombok segítségével mozgatható.

Az Y jelöli a fő hengert, ez a "P+" és a "P-" gombokkal mozgatható.

Az "Origin" gomb megnyomásával az él aktuális elhelyezkedése alapértelmezett helyzetként kerül beállításra, mint új működési kiindulópont.

6. A fólia betöltése

6.1 Hengerek

A plotter 2-5 nyomóhenger-tartóval rendelkezik. Ezek egy vezetősín mentén mozgathatók. Elmozdításuk közben a nyomóhenger felemelt állapotban kell legyen. A nyomóhenger elhelyezkedése az anyag méretétől függ.

6.2 A hengerek felemelése

- emelje fel a nyomóhengereket

- helyezze a fóliát a henger és a nyomóhenger közé hátulról előrefelé. Engedje le a hengereket.

- a nyomóhengert a recézett területen kell elhelyezni

- a külső hengereknek az anyag külső szegélyétől számított 10-50 mm-es távolságban kell elhelyezkedniük

- helyezze el az anyagot a megfelelő helyzetben, majd engedje le a nyomóhengereket

- nyomja meg az "Offline" gombot, ha előre vagy hátra kívánja tolni az anyagot, odafigyelve az anyag szélére a skálán. Ha a mozgás során az anyag elhajlik, igazítsa meg az elhelyezkedését.

#### 7. A vágás tesztelése

7.1. Minden vágás előtt végre kell hajtani egy "tesztelést" az él / toll nyomásának ellenőrzése érdekében. Nyomja meg a "test" gombot, és a plotter kivág egy tesztalakzatot.

#### 7.2. A nyomóerő szabályozása

Szabályozza be a nyomóerőt a vezérlőpanel gombjai segítségével.

Ha az erő túl kicsi, a fólia nem kerül átvágásra. Hogyha viszont túl magas, az a minta deformálódását vagy tökéletlenségét eredményezheti.

#### 8. A Corel illesztőfájlok telepítése

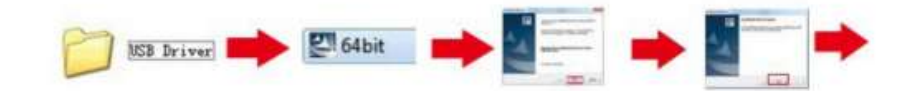

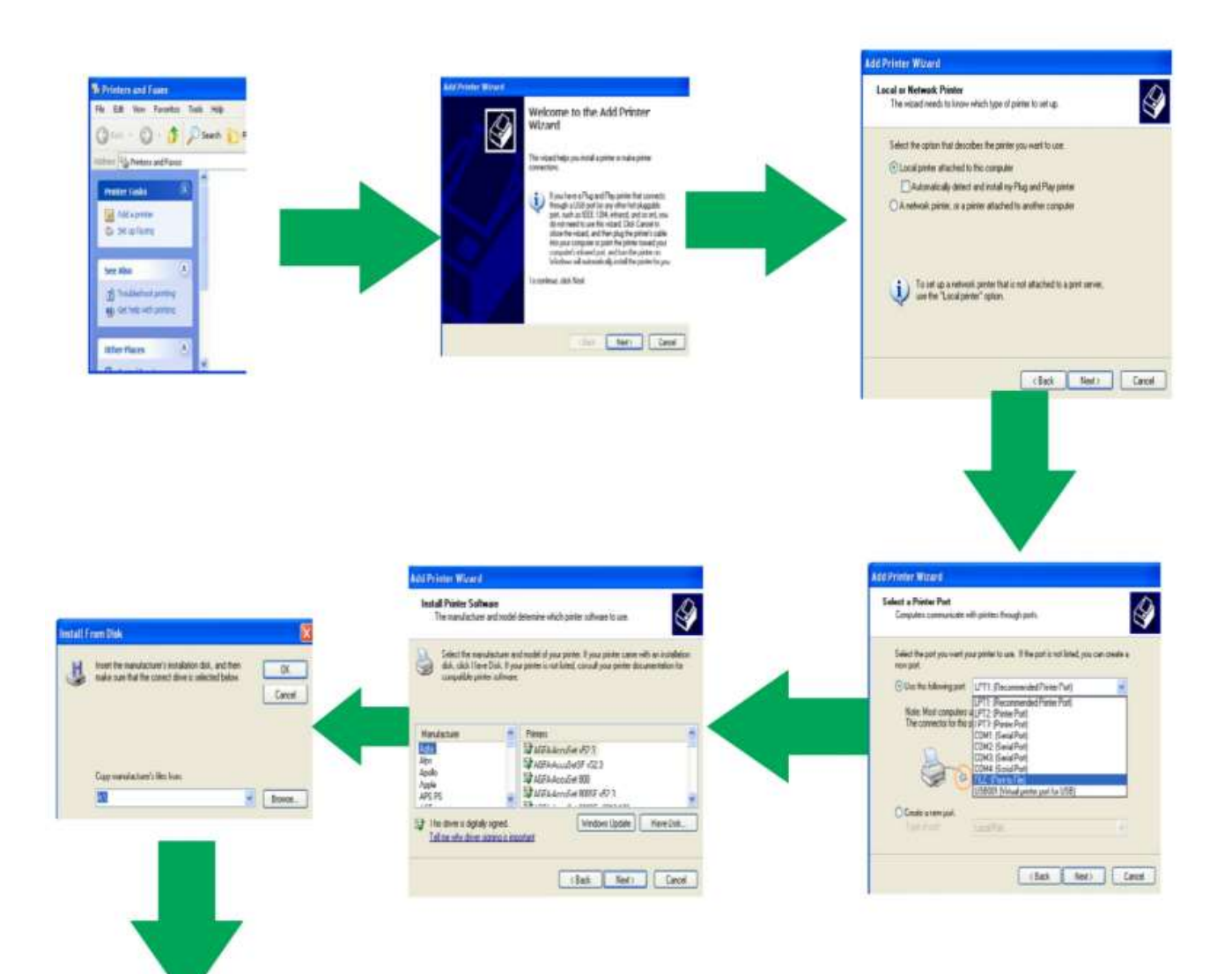

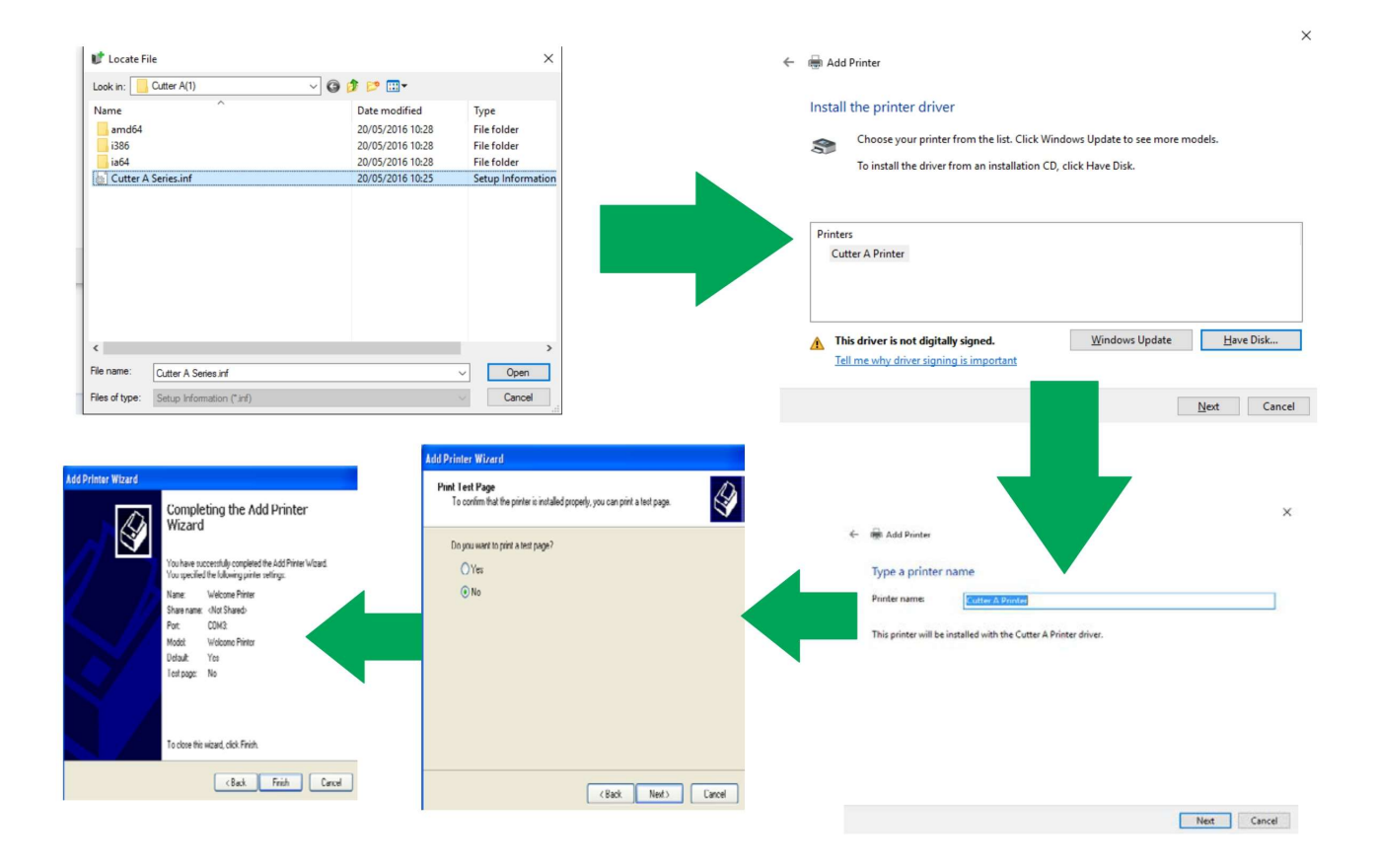

# A plotter nyomtató illesztőfájljainak megfelelő telepítése után a grafika közvetlenül a Corel programból vágható.

Kérjük nem feledkezni meg róla, hogy a színes kitöltést el kell távolítani, a grafikát pedig görbére kell módosítani. A grafika elhelyezkedését és méretét az alábbiak szerint kell beállítani.

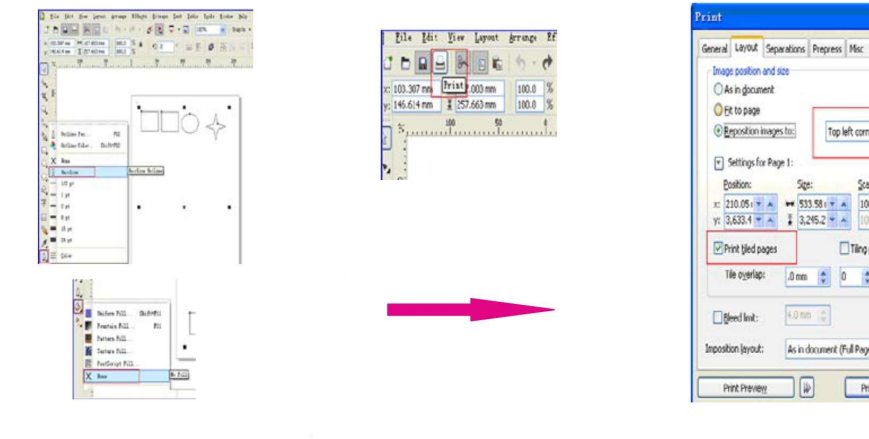

| rint    |                     |            |          |         |         |           |         |       |      |      |     |      |
|---------|---------------------|------------|----------|---------|---------|-----------|---------|-------|------|------|-----|------|
| General | Layout              | Separatio  | ons Prep | ress    | Msc     | No No     | Issues  |       |      |      |     |      |
| Imag    | e position          | and size   |          |         |         |           |         |       |      | -    |     |      |
| OA      | s in gocun          | nent .     |          |         |         |           |         |       |      | 5    | T   |      |
| 08      | t to page           |            |          |         |         |           | _       |       |      |      | - 1 |      |
| OR      | eposition           | inages to: |          | Top lef | t corne | H.        | 1       |       |      |      |     |      |
| •       | Settings fo         | x Page 1:  |          |         |         |           |         | _     |      | _    |     |      |
| B       | osition:            |            | Size:    |         | Scal    | e factor: |         | # oft | les: |      |     |      |
| 12      | 10.05               |            | 533.58   | T A     | 100     | T A       | 5 -     | 3     | 7 A  |      |     |      |
| Y: 3    | ,633.4 •            | 4 1        | 3,245.2  | * *     | 100     | 4 4       | 5 8     | 13    | * *  | -    |     |      |
| P       | rint tiled p        | ages       |          |         | Tilngo  | yarks     |         |       |      |      |     |      |
| T       | ie o <u>v</u> erlaç | к ,0       | mm 🕻     | 0       | \$      | % of p    | age wid | ħ     |      |      |     |      |
| 08      | eed linit:          | 4.0        | onn (å   | 1       |         |           |         |       |      |      |     |      |
| Inposit | ion Jayout          | : As       | in docum | ent (Fu | l Page  | )         | _       |       | *    |      | Edt |      |
| Pr      | int Previe          | W.         | 4        | [       | Prin    |           | Can     | ;el   | A    | pply |     | Help |

# 9. Munka után

A munka befejezése után:

- Emelje fel a szorítóhengereket
- Távolítsa el a fóliát
- Kapcsolja ki az energiaellátást, és ha hosszabb ideig nem fogja használni a plottert húzza ki a tápkábelt is.

# 10. A jótállás feltételei

Minden általunk értékesített plotterre 24 hónapos jótállás vonatkozik, minden mechanikus és elektronikus elem vonatkozásában.

A jótállás alapja a vásárlási bizonylat, vagyis az áfás számla vagy a nyugta, és a vásárlás napjától számítva érvényesül.

A szervizt és egyéb garanciális szolgáltatásokat cégünk nyújtja.

Abban az esetben, ha a javítás cserealkatrészek külföldről történő behozatalát igényli, a javítás határideje meghosszabbodhat, amibe a vásárló a jótállás igénybe vételével beleegyezik.

A vásárló elveszíti a díjmentes javításhoz fűződő jogát abban az esetben, ha: nem rendelkezik jótállási jogcímmel (számla vagy nyugta), a készüléket illetéktelen személy javította vagy átalakította,

megbontásra kerültek a készülék belsejében elhelyezett plombák, a készülék mechanikai, termikus stb. sérülések nyomait viseli magán, vagy a készüléket rendeltetésellenesen használták.

A garanciális javítás kizárólag az eladott berendezésben rejlő okok miatt keletkezett hibák elhárítására terjed ki.

A jótállás nem terjed ki a mechanikus sérülésekre és az áru nem megfelelő üzembe helyezéséből fakadó sérülésekre, továbbá az olyan, véletlenszerű események következményeire, mint a tűzvész, elektromos túlfeszültség, elektromos kisülés, áradás, vegyszerek hatása és egyéb vis maior tényezők. A jótállás nem terjed ki a borítás elemeire és a normális használat során elhasználódásnak kitett alkatrészekre, olyanokra, mint: karcolások, nehezen eltávolítható szennyeződések, feliratok lekopása stb.

A berendezést védeni kell a gyermekektől, a víztől és a nedvességtől.

A jótállás tartalmazza az alkatrészek költségét, a javítás munkadíját és a javítás utáni, az ügyfél részére történő házhozszállítás díját.

A supportart.pl nem felel a javítás alatt álló készülék használatának ellehetetlenülése miatt keletkező károkért és veszteségekért.

Minden általunk forgalmazott berendezés új és gyári hibáktól mentes.

Minden jelen szabályok körében nem érintett ügyben a polgári törvénykönyv szabályai alkalmazandók.